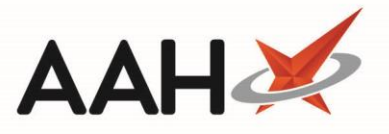

## Cancelling a CPS Supply, Consultation or GP Referral

- 1. From the *Scripts* tab of the ePharmacy Manager, highlight a CPS *Service Type* tag, and the required CPS *Service (Supply, Advice or Referral)* item marked as Claim.
- 2. Select the [F5 Claim Cancellation] button.

(<u>'-'</u>)

3. After selecting a script to cancel in the ePharmacy Manager the user is prompted to decide if they wish to delete the PMR entry for the patient.

| Search Workflow Manager ePharmacy Manager 🗙                                                                                        |                    |                                                                                                    |                                                        |                        |             |
|----------------------------------------------------------------------------------------------------|--------------------|----------------------------------------------------------------------------------------------------|--------------------------------------------------------|------------------------|-------------|
| Scripts Treatment Summary Patient Registration                                                                                     |                    |                                                                                                    |                                                        | Select ph              | iarmacist 🛱 |
| F1 - View PMR F2 - View / Edit F4 - Claim F5 - Claim Cancellation F6 - Batch Functions V F9 - Resend Abandon F                     | 0 - Pharmacy First | Std 🖶 F11 -Print CP4 F12                                                                                  | Manually Update Stat                                   | tus Edit MCR Item      |             |
| Patient Centric View View XML Reports CPS Report F3 - Send Notification Edit Additional Information                                |                    |                                                                                                    |                                                        |                        |             |
| Filters                                                                                                    |                    |                                                                                                    |                                                        |                        |             |
| All O ETP O CPS Patient Search Patient •      Prescription expiring by Select a date is Due By Select a date is                    |                    |                                                                                                    |                                                        |                        |             |
| Service All   Show Requires Attention Show Abandoned Scripts                                                                       |                    |                                                                                                    |                                                        |                        |             |
| Status All   Show Controlled Drugs  Exclude Expired Scripts Clear Filters                                                          |                    |                                                                                                    |                                                        |                        |             |
|                                                                                                    |                    |                                                                                                    |                                                        |                        |             |
| Service Type Date Added Service Expiry Date Patient  CRE 22/02/2023 17/02/37 Sensitive Constitute Variabilities ANDREMIS CARV (MD) | CHI Number         | UPN                                                                                                    | Status                                                 | Request Type           | Notificat   |
| CPS 23/02/2022 16:54:11 Emergency Hormonal Contracenti                                                                             | 290186 1342        | UP4621000016MHJK                                                                                          | Claim                                                  | Request Success        |             |
| Claim Cancellation                                                                                                    | 290186 1342        | UP4621000014HKKJ                                                                                          | Claim                                                  | Request Success        | =           |
| CPS 21/02/2022 13:08:40 Smoking Cessation - Varenicline O Do you wish to delete the PMR entry for this patient?                    | 270451 1632        | UP4621000011LWF4                                                                                          | Claim                                                  | Request Success        |             |
| CPS 17/02/2022 12:25:05 Impetigo - Scot. GP Registered                                                                             | 270451 1632        | UT462100000YY2U8                                                                                          | Claim                                                  | Request Success        |             |
| CPS 16/02/2022 15:35:54 Pharmacy First Standard Yes No Cancel                                                                      | 111111 0778        | CE462100001N1704                                                                                          | Claim                                                  | Request Success        |             |
| CPS 16/02/2022 14:38:29 Pharmacy First Standard MACBETH, ORDA (MIS)                                                                | 300462 0928        | CE462100001T3K4G                                                                                          | Claim Cancellation                                     | Request Success        |             |
| CPS 16/02/2022 14:36:49 Pharmacy First Standard MACBETH, ORLA (Ms) Supply DELETED                                                  | 300462 0928        | CE462100001RDXRR                                                                                          | Claim Cancellation                                     | Request Success        |             |
| CPS 16/02/2022 14:33:58 Impetigo - Scot. Resident, no GP MACBETH, ORLA (Ms) DELETE                                                 | 300462 0928        | UT462100000W9CTR                                                                                          | Claim Cancellation                                     | Request Success        |             |
| CPS         11/02/2022 14:44:06         UTI - Scot. Resident, no GP         MACBETH, ORLA (Ms)         Supple                      | 300462 0928        | UT462100000UB117                                                                                          | Claim                                                  | Request Success        |             |
| CPS 09/02/2022 16:55:10 Shinoles - Scot GP Renistered ANDREWS GARY (MR)                                                            | 270451 1632        | UT46210000058XX1                                                                                          | Claim                                                  | Recuest Success        | >           |
| Yescribed Item(s) Prescription History MCR Dispense Episode Item(s) Consultation Notes                                             |                    | L290186 1342]     FLAT 2A CORUNNA     G2 78N     DOB: 29 Jan 1986     Elected Services     MCR Registered | DAWSON, PAULA (M:<br>HOUSE 29 CADOGAN<br>Age: 36 years | 5)<br>STREET, GLASGOW, | EXEMPT (D)  |

## 4. Enter a claim cancellation reason.

| Search W      | orkflow Manager eP     | 'harmacy Manager 🗙                |                                                      |                             |                                                                                        |                                        |                        |              |
|---------------|------------------------|-----------------------------------|------------------------------------------------------|-----------------------------|----------------------------------------------------------------------------------------|----------------------------------------|------------------------|--------------|
| Scripts Treat | tment Summary Patie    | nt Registration                   |                                                      |                             |                                                                                        |                                        | Select pha             | rmacist 🔅    |
| F1 - View PM  | R F2 - View / E        | dit F4 - Claim F5 - Claim         | ancellation F6 - Batch Functions 👻 F9 - Resend Aba   | ndon F10 - Pharmacy First S | Std. 👻 🖶 F11 -Print CP4 🛛 F12                                                          | - Manually Update Sta                  | tus Edit MCR Item      |              |
| Patient Centr | ic View View XML       | Reports CPS Report F3 - Send Not  | ication Edit Additional Information                  |                             |                                                                                        |                                        |                        |              |
| Filters       |                        |                                   |                                                      |                             |                                                                                        |                                        |                        |              |
| ● All ○ ET    | P 🔿 CPS Patient        | Search Patient 🔹 🔍 Prescripti     | on expiring by Select a date 15 Due By Select a date | 15                          |                                                                                        |                                        |                        |              |
| Service Al    | · ·                    | Show Requires Attent              | on Show Abandoned Scripts                            |                             |                                                                                        |                                        |                        |              |
| Status Al     | 1                      | Show Controlled Drug              | Exclude Expired Scripts Clear Filters                |                             |                                                                                        |                                        |                        |              |
| Service Type  | Date Added             | Service E                         | niny Date Patient                                    | CHI Number                  | LIPN                                                                                   | Statue                                 | Request Type           | Notificat    |
| CPS           | 23/02/2022 17:03:37    | Smoking Cessation - Varenicline   | ANDREWS, GARY (MR)                                   | Supply: 270451 1632         | UP4621000012RH17                                                                       | Claim                                  | Request Success        | ^            |
| CPS           | 23/02/2022 16:54:11    | Emergency Hormonal Contracepti    | € Claim Cancellation Reason -                        | ■ X 186 1342                | UP4621000016MHJK                                                                       | Claim                                  | Request Success        |              |
| CPS           | 23/02/2022 16:24:09    | Emergency Hormonal Contracepti    |                                                      | 186 1342                    | UP4621000014HKXJ                                                                       | Claim                                  | Request Success        | -            |
| CPS           | 21/02/2022 13:08:40    | Smoking Cessation - Varenicline   | Patient: DAWSON, PAULA (MS)                          | 451 1632                    | UP4621000011LWF4                                                                       | Claim                                  | Request Success        |              |
| CPS           | 17/02/2022 12:25:05    | Impetigo - Scot. GP Registered    | Patent given a supply                                | 451 1632                    | UT462100000YY2U8                                                                       | Claim                                  | Request Success        |              |
| CPS           | 16/02/2022 15:35:54    | Pharmacy First Standard           | 4510 0                                               | 111 0778                    | CE462100001N1704                                                                       | Claim                                  | Request Success        |              |
| CPS           | 16/02/2022 14:38:29    | Pharmacy First Standard           | ¥10-0                                                | 462 0928                    | CE462100001T3K4G                                                                       | Claim Cancellation                     | Request Success        |              |
| CPS           | 16/02/2022 14:36:49    | Pharmacy First Standard           | MACBETH, ORLA (Ms) Suppl                             | DELETED 300462 0928         | CE462100001RDXRR                                                                       | Claim Cancellation                     | Request Success        |              |
| CPS           | 16/02/2022 14:33:58    | Impetigo - Scot. Resident, no GP  | MACBETH, ORLA (Ms) Suppl                             | OELETED 300462 0928         | UT462100000W9CTR                                                                       | Claim Cancellation                     | Request Success        |              |
| CPS           | 11/02/2022 14:44:06    | UTI - Scot. Resident, no GP       | MACBETH, ORLA (Ms)                                   | Supply 300462 0928          | UT462100000UB117                                                                       | Claim                                  | Request Success        |              |
| CPS           | 09/02/2022 16:55:10    | Shinnles - Scot GP Renistered     | ANDREWS GARY (MR)                                    | Supply 270451 1632          | UT46210000058XX1                                                                       | Claim                                  | Request Success        | ~            |
| Prescribed It | em(s) Prescription His | tory MCR Dispense Episode Item(s) | multation Notes                                      |                             | [290186 1342]<br>FLAT 2A CORUNNA                                                       | DAWSON, PAULA (M<br>A HOUSE 29 CADOGAN | S)<br>STREET, GLASGOW, | EXEMPT (D)   |
|               |                        |                                   | No prescribed items                                  |                             | G2 78N<br>DOB: 29 Jan 1986<br>Elected Services<br>MCR Registered<br>Patient Compliance | Age: 36 years                          | Prescription           | E Collection |

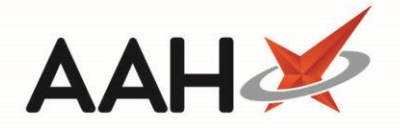

5. The ePharmacy Manager displays, with the service marked as Claim Cancellation.

A record not retained in the PMR will display in the ePharmacy Manager as Claim Cancellation and Deleted.

## **Revision History**

| Version Number | Date          | Revision Details | Author(s)            |
|----------------|---------------|------------------|----------------------|
| 1.0            | 24 March 2022 |                  | Joanne Hibbert-Gorst |
|                |               |                  |                      |
|                |               |                  |                      |

## **Contact us**

For more information contact: **Telephone: 0344 209 2601** 

Not to be reproduced or copied without the consent of AAH Pharmaceuticals Limited 2022.